# **View Class Roster/Record Grades**

## **Overview**

This document provides you with instructions on how to view the class roster and record grades at the end of the term. You will be notified when the grade rosters are available. Prior to that time, you will be unable to view your grade rosters for grade entry.

# Sign on/Sign out using MyESCC Portal

### Step 1 – Sign on

To sign on to MyESCC, you need to go to the MyESCC portal, which is accessible from the ESCC website (<u>es.vccs.edu</u>) or (<u>my.vccs.edu</u>). Please note that you will need to enter your username, which is the same as your VCCS ID, and password to access this system.

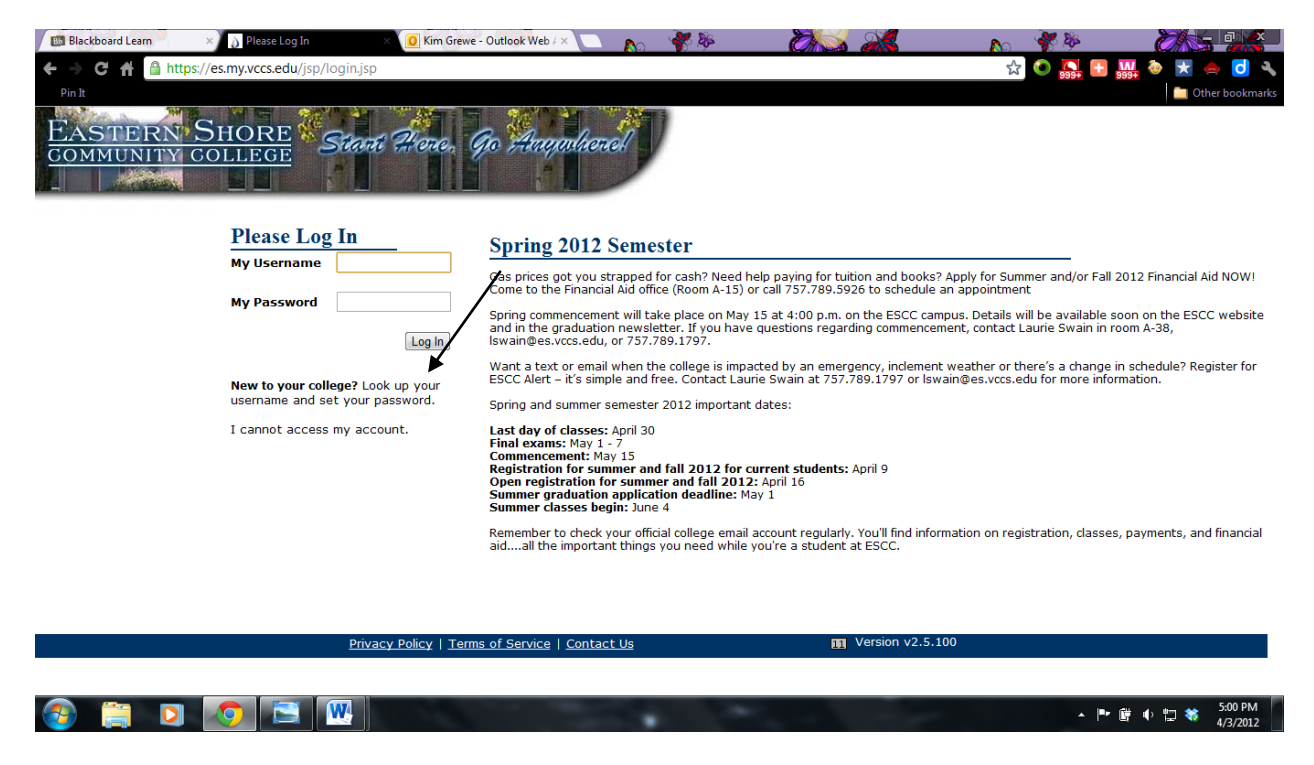

If you do not know your username, you may click on the link found on this page to access your username.

Enter the appropriate information to access your username.

| 😋 • 🕤 - 🗷 🗟 🏠 🔎 🔆 🤣 🍰 🖕 – 🛄 🏭 🦄                                                                                                    | 🥂 – 8 ×        |
|----------------------------------------------------------------------------------------------------|----------------|
| VCCS   JOHN TYLER COMMUNITY COLLEGE                                                                                                    | PLEASE LOG IN. |
| To look up your username and create or reset your<br>password, please enter all of the information below. The<br>information that you provide must match exactly what<br>you used when you filled out your college admissions<br>application.<br>First Name<br>Last Name<br>Birthdate (MMDDYY)<br>SSN |                |
| Privacy Policy   Terms of Service   Contact Us                                                                                                    | 2              |

Once you have accessed the myESCC portal, click onto the VCCS SIS89:Student Information System link to access PeopleSoft.

#### Step 3 – Sign out

When your work is completed in PeopleSoft, you may sign out of the system by clicking the sign out link found in the top, far-right corner of the page. Please note that when you sign out, your **EMPLID** or sign on ID is retained.

Be sure to **close the PeopleSoft window** and click the **LOGOUT** link from myESCC to completely sign out of the system.

# Accessing Class Rosters and Record Grades

Now, that you have accessed PeopleSoft, use the following navigation to access your information.

#### Navigation: Self Service>Faculty Center

#### Step 1

Verify that the correct term is displayed. If you need to select a different term, click the **change term** button and select the appropriate term from the list.

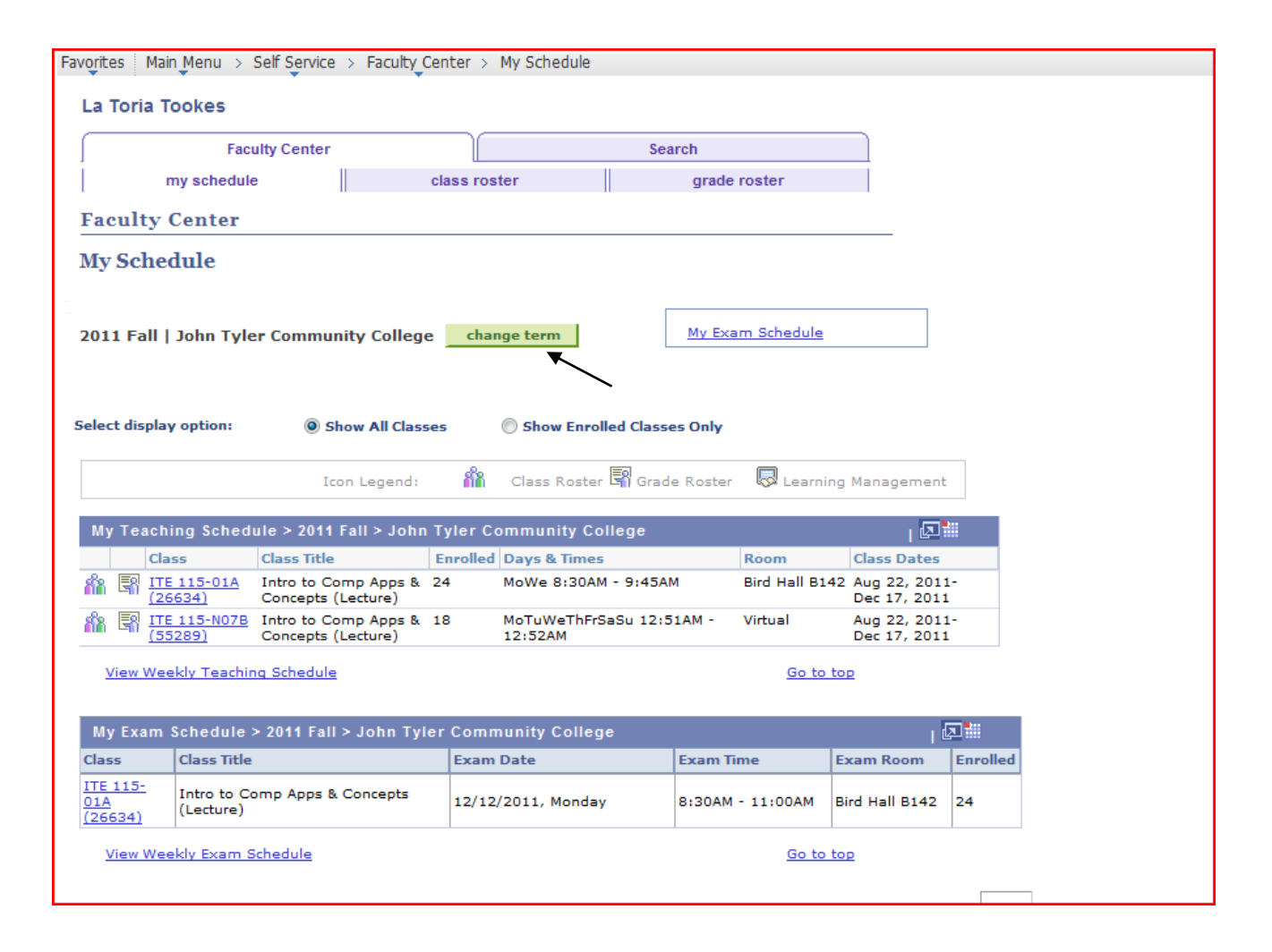

| La T    | oria Tookes                    |                        |        |               |      |
|---------|--------------------------------|------------------------|--------|---------------|------|
|         | Faculty Center                 |                        | Search | 1             |      |
| Ì       | my schedule                    | class roster           | ģ      | grade roster  |      |
| Fac     | ulty Center                    |                        |        |               |      |
| Sal     | at Torm                        |                        |        |               |      |
| Sen     |                                |                        | 6      | View FERPA St | atem |
|         |                                |                        |        | CONTINUE      |      |
| Solo    | act a term then aliek Continue |                        | -      |               |      |
| 3616    | Term                           | Institution            |        |               |      |
| 0       | 2012 Spring                    | John Tyler Community C | ollege |               |      |
| ۲       | 2011 Fall                      | John Tyler Community C | ollege |               |      |
| 0       | 2011 Spring                    | John Tyler Community C | ollege |               |      |
| 0       | 2010 Fall                      | John Tyler Community C | ollege |               |      |
| 0       | 2001 Summer                    | John Tyler Community C | ollege |               |      |
| 0       | 2001 Spring                    | John Tyler Community C | ollege |               |      |
| 0       | 2000 Fall                      | John Tyler Community C | ollege |               |      |
| 0       | 2000 Summer                    | John Tyler Community C | ollege |               |      |
|         | 2000 Spring                    | John Tyler Community C | ollege |               |      |
| $\odot$ | 1999 Fall                      | John Tyler Community C | ollege |               |      |
|         | 1999 Spring                    | John Tyler Community C | ollege |               |      |
| $\odot$ | 1998 Fall                      | John Tyler Community C | ollege |               |      |
| $\odot$ | 1998 Spring                    | John Tyler Community C | ollege |               |      |
| $\odot$ | 1997 Fall                      | John Tyler Community C | ollege |               |      |
|         | 1997 Summer                    | John Tyler Community C | ollege |               |      |
| $\odot$ | 1997 Spring                    | John Tyler Community C | ollege |               |      |
| $\odot$ | 1996 Fall                      | John Tyler Community C | ollege |               |      |
| $\odot$ | 1996 Summer                    | John Tyler Community C | ollege |               |      |
|         |                                |                        |        | CONTINUE      |      |

Once the correct term and classes listed are confirmed, you may view the **Class Roster**, by clicking on the appropriate icon or clicking the class roster tab.

| -  |                |                  |                                            |         |                      |              |          |               |                        |               |
|----|----------------|------------------|--------------------------------------------|---------|----------------------|--------------|----------|---------------|------------------------|---------------|
| Fa | avorites Mair  | Menu > S         | Self Service > Faculty                     | Center  | > My Schedule        |              |          |               |                        |               |
|    | La Toria To    | ookes            |                                            |         |                      |              |          |               |                        |               |
|    |                | Facu             | ulty Center                                |         |                      | See          | arch     |               |                        |               |
|    | 1              | Tacu             |                                            | l       |                      |              | ircii    |               |                        |               |
|    | n              | ny schedule      |                                            | class I | oster                |              | grade    | roster        |                        |               |
|    | Faculty (      | Center           |                                            |         |                      |              |          |               |                        |               |
|    | My Sched       | իսի              |                                            |         |                      |              |          |               |                        |               |
|    | my benet       | iuic             |                                            |         |                      |              |          |               |                        |               |
|    |                |                  |                                            |         |                      | Г            |          |               |                        | 7             |
|    | 2011 Fall      | John Tyle        | r Community Colleg                         | je _ c  | hange term           |              | My Exa   | m Schedule    |                        |               |
|    |                |                  |                                            |         |                      |              |          |               |                        |               |
|    |                |                  |                                            |         |                      |              |          |               |                        |               |
|    | Select display | option:          | Show All Class                             | ises    | Show Enr             | olled Classe | es Only  |               |                        |               |
|    |                |                  |                                            |         |                      |              |          | _             |                        |               |
|    |                |                  | Icon Legend:                               | ส       | Class Roste          | er 🖏 Grad    | e Roster | 😺 Learni      | ng Managem             | ent           |
|    | My Teachi      | na Schedu        | ule > 2011 Fall > Job                      | n Tvler | Community C          | ollege       |          |               |                        | <b>1</b>      |
|    | Clar           | ng seneur        | Class Title                                | Encol   | ed Days & Time       | onege<br>as  |          | Room          | Class Dat              | es.           |
|    |                | 115-01A          | Intro to Comp Apps &                       | 24      | MoWe 8:30/           |              | м        | Bird Hall B14 | 42 Aug 22, 2           | 2011-         |
| /  | (26            | 634)             | Concepts (Lecture)                         |         |                      |              |          |               | Dec 17, 2              | 2011          |
|    |                | 115-N07B<br>289) | Intro to Comp Apps &<br>Concepts (Lecture) | 18      | MoTuWeThF<br>12:52AM | rSaSu 12:5   | 51AM -   | Virtual       | Aug 22, 2<br>Dec 17, 2 | 2011-<br>2011 |
|    | View Wee       | kly Teachin      | a Schedule                                 |         |                      |              |          | Go to         | top                    |               |
|    |                |                  |                                            |         |                      |              |          |               |                        |               |
|    | My Exam        | Schedule >       | • 2011 Fall > John Ty                      | ler Co  | nmunity Colle        | ae           |          |               |                        |               |
|    | Class          | Class Title      |                                            | Exa     | m Date               | <u> </u>     | Exam Ti  | me            | Exam Room              | 1 6           |
|    | ITE 115-       | Intro to Co      |                                            |         |                      |              |          |               |                        |               |
|    | 01A<br>(26634) | (Lecture)        | mp Apps & Concepts                         | 12/     | 12/2011, Mond        | ау           | 8:30AM   | - 11:00AM     | Bird Hall B14          | 42 2          |
|    | Mirrow Mar-    | laha Escara - C  | -badula                                    |         |                      |              | 1        | O- t-         |                        |               |
|    | view Wee       | kiy Exam S       | cneaule                                    |         |                      |              |          | <u>Go to</u>  | τορ                    |               |
| 1  |                |                  |                                            |         |                      |              |          |               |                        |               |

# **Class Roster**

| Favorites   Main Menu -> Self Service -> Faculty Center -> My Schedule                                           |      |
|----------------------------------------------------------------------------------------------------|------|
| La Toria Tookes                                                                                                  |      |
| Faculty Center Search                                                                                            |      |
| my schedule class roster grade roster                                                                            |      |
| Class Roster                                                                                                    |      |
| View FERPA Statement                                                                                             |      |
| 2011 Fall   Regular Academic Session   John Tyler Community College   Credit                                     |      |
| ▼ <u>ITE 115 - 01A (26634)</u> change class                                                                      |      |
| Introduction to Computer Applications and Concepts (Lecture)                                                     |      |
| Days and Times Room Instructor Dates   MoWe 8:30AM-9:45AM Bird Hall B142 LaToria Tookes 08/2/2/011 - 12/17/2/011 |      |
|                                                                                                    |      |
| *Enrollment Status Enrolled                                                                                      |      |
| Enrollment Capacity 25 Enrolled 24                                                                               |      |
| Enrolled Students Find   🖾   🗮 First 🗖 1-24 of 24 🖥                                                              | Last |
| Notify ID Name Email Main Phone Home Phone Home Phone Basis Units Program and Plan Advisor(s)                    |      |
|                                                                                                    |      |
|                                                                                                    |      |
| 2                                                                                                    |      |
|                                                                                                    |      |
| 3                                                                                                    |      |
|                                                                                                    |      |
| 4                                                                                                    |      |
|                                                                                                    |      |
|                                                                                                    | _    |
| 6                                                                                                    |      |
|                                                                                                    |      |

**Step 3** To record grades, you may select the **Grade Roster** icon from the Faculty Center page or click on the grade roster tab.

|                                                    | Main Me                                                           | enu > S                             | Self Service                              | > Faculty             | Center >   | My Schedule   |         |             |               |                     |                    |          |
|----------------------------------------------------|-------------------------------------------------------------------|-------------------------------------|-------------------------------------------|-----------------------|------------|---------------|---------|-------------|---------------|---------------------|--------------------|----------|
|                                                    |                                                                   |                                     | •                                         |                       | •          |               |         |             |               |                     |                    |          |
| La Io                                              |                                                                   | es                                  |                                           |                       |            |               |         |             |               |                     |                    |          |
| ſ                                                  |                                                                   | Facu                                | Ity Center                                |                       | Ĺ          |               |         | Search      |               |                     |                    |          |
| 1                                                  | my s                                                              | chedule                             | .                                         |                       | class ro:  | ster          |         | grade       | roster        |                     |                    |          |
| Facu                                               | ıltv Cer                                                          | nter                                |                                           |                       |            |               |         |             |               |                     |                    |          |
| M C                                                |                                                                   |                                     |                                           |                       |            |               |         | /           |               |                     |                    |          |
| My 5                                               | cnedu                                                             | le                                  |                                           |                       |            |               |         |             |               |                     |                    |          |
|                                                    |                                                                   |                                     |                                           |                       |            |               |         |             |               |                     |                    |          |
| 2011                                               | Fall   Joh                                                        | nn Tyle                             | r Communi                                 | ity Colle             | ge cha     | nge term      |         | My Exa      | m Schedule    |                     |                    |          |
|                                                    |                                                                   |                                     |                                           |                       |            |               |         |             |               |                     |                    |          |
|                                                    |                                                                   |                                     |                                           |                       |            |               |         |             |               |                     |                    |          |
| elect d                                            | display op                                                        | tion:                               | She                                       | ow All Cla            | sses       | Show Enrol    | led Cla | sses Only   |               |                     |                    |          |
|                                                    |                                                                   |                                     | T                                         | - 1                   |            | Class Restor  |         | - d - Dt    |               |                     |                    |          |
|                                                    |                                                                   |                                     | ICO                                       | n Legena              | :          | Class Roster  | Gill Gr | ade Koster  | 🛇 Learnii     | ng Manag            | ement              |          |
| МуТ                                                | eaching                                                           | Schedu                              | ule > 2011 F                              | all > Joi             | nn Tyler C | ommunity Co   | llege   |             |               |                     | ۱ 🖪                |          |
|                                                    | Class                                                             |                                     | Class Title                               |                       | Enrolled   | Days & Times  |         |             | Room          | Class [             | Dates              |          |
|                                                    | ITE 115<br>(26634                                                 | <u>5-01A</u>                        | Intro to Cor<br>Concepts (L               | mp Apps (<br>.ecture) | 3, 24      | MoWe 8:30AM   | 1 - 9:4 | 5AM         | Bird Hall B14 | 42 Aug 22<br>Dec 17 | 2, 2011<br>7, 2011 | -        |
| <b>* </b>                                          | ITE 115                                                           | 5-N07B                              | Intro to Cor                              | mp Apps (             | & 18       | MoTuWeThFrS   | aSu 12  | 2:51AM -    | Virtual       | Aug 22<br>Dec 17    | 2, 2011            | -        |
|                                                    | 100200                                                            |                                     | Concepts (E                               | cecure)               |            | 12102AM       |         |             |               | Dec 17              | , 2011             |          |
| Vie                                                | w weekly                                                          | reachin                             | g schedule                                |                       |            |               |         |             | <u>Go to</u>  | top                 |                    |          |
|                                                    | xam Sch                                                           | edule 3                             | 2011 Fall >                               | > John T              | vler Com   | munity Colleg | e       |             |               |                     | . 12               | <b>.</b> |
| My F                                               |                                                                   | ass Title                           |                                           |                       | Exam Date  |               |         | Exam Time   | E             | xam Roo             | m                  | Enrolled |
| My E<br>Class                                      | Cla                                                               |                                     |                                           |                       |            |               | _       |             |               |                     |                    |          |
| My E<br>Class<br>ITE 11                            | Cla<br><u>L5-01A</u> In                                           | tro to C                            | omp Apps &                                | :                     | 12/12/2011 | , Monday      |         | 8:30AM - 11 | L:00AM E      | Bird Hall B         | 142                | 24       |
| My E<br>Class<br>ITE 11<br>(26634                  | Cla<br><u>L5-01A</u><br><u>4)</u><br>Co                           | tro to Concepts                     | omp Apps &<br>(Lecture)                   | :                     | 12/12/2011 | , Monday      |         | 8:30AM - 11 | L:00AM E      | Bird Hall B         | 142                | 24       |
| My E<br>Class<br>ITE 11<br>(2663)<br>Vier          | Cla<br><u>L5-01A</u><br><u>4)</u><br><u>Co</u><br><u>wwweekly</u> | tro to Concepts<br>Exam S           | omp Apps &<br>(Lecture)<br><u>chedule</u> | :                     | 12/12/2011 | , Monday      |         | 8:30AM - 11 | Go to         | Bird Hall B         | 142                | 24       |
| My E<br>Class<br>ITE 11<br>(2663<br>Viet           | Cla<br><u>15-01A</u><br><u>4)</u><br>Co<br>wwweekly               | tro to Co<br>oncepts<br>Exam S      | omp Apps &<br>(Lecture)<br><u>chedule</u> | :                     | 12/12/2011 | , Monday      |         | 8:30AM - 11 | Go to         | Bird Hall B         | 142                | 24       |
| My E<br>Class<br>ITE 11<br>(2663)<br>Vie<br>Facult | Cli<br>15-01A<br>In<br>Cc<br>w Weekly<br>ty Center                | tro to Concepts<br>Exam S<br>Search | omp Apps &<br>(Lecture)<br>chedule        |                       | 12/12/2011 | , Monday      |         | 8:30AM - 11 | Go to         | Bird Hall B         | 142                | 24       |

You should now be able to view your grade roster for any one class. Use the drop down arrow to choose either midterm grade or final grade for Grade Roster Type. It is important that you are in the correct area (midterm or final) before entering grades.

# Grade Roster

| avorites Main Menu >    | Self Service > Faculty  | Center > My Schedule                    |                                     |             |        |
|-------------------------|-------------------------|-----------------------------------------|-------------------------------------|-------------|--------|
| La Toria Tookes         |                         |                                         |                                     |             |        |
| Fac                     | culty Center            | s                                       | earch                               |             |        |
| my schedul              | le                      | class roster                            | grade roster                        |             |        |
| Grade Roster            |                         |                                         |                                     |             |        |
|                         |                         |                                         | View FERPA State                    | ment        |        |
| 2011 Fall   Regular Aca | ademic Session   John T | vler Community College   Credit         |                                     |             |        |
| ▼ TTF 115 - 01A         | (26634)                 | ,                                       |                                     |             |        |
| Introduction to C       | Computer Applications a | nd Concepts (Lecture)                   |                                     |             |        |
| Days and Times          | Room                    | Instructor                              | Dates                               |             |        |
| MoWe 8:30AM-9           | 9:45AM Bird Hall B14    | 2 LaToria Tookes                        | 08/22/2011 -<br>12/17/2011          |             |        |
|                         |                         |                                         |                                     |             |        |
| Display Options:        |                         | Grade Roster Action                     |                                     |             |        |
| *Grade Roster Typ       | pe Final Grade          | ▼ *Approval Status                      | Not Reviewed 👻                      | save        |        |
| Display Unass           | signed Roster Grade On  | ×                                       |                                     |             |        |
|                         |                         |                                         |                                     |             |        |
| Student Grade           | <b></b>                 |                                         |                                     |             |        |
| ID Na                   | me                      | Roster Last Date of<br>Grade Attendance | Official Grade<br>Grade Basis Progr | am and Plan |        |
|                         | ONEIDE                  |                                         |                                     | ION         |        |
|                         | UNTIDI                  | SINTIAL IINI                            | 'UNIVIA I                           | ION         |        |
|                         |                         |                                         |                                     |             | -      |
| 3                       |                         |                                         |                                     |             |        |
| 4                       |                         |                                         |                                     |             | -<br>- |
| 5                       |                         |                                         |                                     |             | -      |
| 6                       |                         |                                         |                                     |             | -      |
| 7                       |                         |                                         |                                     |             | -      |
| 8                       |                         |                                         |                                     |             | -      |
| 9                       |                         |                                         |                                     |             | -      |
| 10                      |                         |                                         |                                     |             | r<br>r |

Click in the **Roster Grade** field for each student and enter the appropriate grade. You may also click the **Drop down button** (down arrow) to select from the valid grade values for a given student. Continue entering the grades until complete by tabbing or clicking the next field. Be sure to enter the last date of attendance for any "F" grades assigned.

## Step 6

Once completed, change the Approval Status to **Ready for Review**.

Verify all entries and click **Save**.

Change the Approval Status to **Approved** and **Save**.

| La Toria Tookes                               |           |                 |          |                |                                                                                                    |                        |
|-----------------------------------------------|-----------|-----------------|----------|----------------|----------------------------------------------------------------------------------------------------|------------------------|
| Faculty Center                                |           |                 | Searc    | h              |                                                                                                    |                        |
| my schedule                                   | class ros | ter             |          | grade r        | oster                                                                                                    |                        |
| Grade Roster                                  |           |                 |          |                |                                                                                                    |                        |
|                                               |           |                 | Ţ        |                |                                                                                                    |                        |
|                                               |           |                 |          | View           | <u>/ FERPA Statement</u>                                                                                                    |                        |
| 2011 Spring   Regular Academic Session   John | Tyler Cor | nmunity College | Credit   |                |                                                                                                    |                        |
| ▼ ITE 140 - M71B (31724)                      | e class   |                 |          |                |                                                                                                    |                        |
| Spreadsheet Software (Lecture)                |           |                 |          |                |                                                                                                    |                        |
| Days and Times Room                           |           | Instructor      |          | Dates          | i de la constante de la constante de |                        |
| Th 6:30PM-9:15PM Science Bldg C               | 201       | LaToria Tookes  | 5        | 01/10<br>05/10 | /2011 -<br>/2011                                                                                                    |                        |
|                                               |           |                 |          |                |                                                                                                    |                        |
| Display Options:                              |           | Grade Roster Ac | tion:    |                |                                                                                                    |                        |
| *Grade Roster Type Final Grade                | <b>-</b>  | *Approval Sta   | tus A    | pproved        | - Posted                                                                                                    |                        |
| Display Unassigned Roster Grade Only          |           |                 |          |                |                                                                                                    |                        |
|                                               |           | Request Grade   | Change   |                |                                                                                                    |                        |
| Student Crade                                 |           |                 |          |                |                                                                                                    |                        |
|                                               | Roster    | Last Date of    | Official | Grade          | Dreamand Dian                                                                                                    | Level                  |
|                                               | Grade     | Attendance      | Grade    | Basis          | Program and Plan                                                                                                    | Level                  |
|                                               | A         |                 | A        | GRD            | CSC Business Information Mgmt                                                                                                    | Freshmar               |
| 2                                             | A         |                 | A        | GRD            | Degree, Certificate, or CSC -<br>Business Management                                                                                                    | Sophomo                |
| 3                                             | F         | 04/07/2011      | F        | GRD            | Non Degree Seeking -<br>Pending Curr Approval                                                                                                    | First Time<br>Freshman |
| 4                                             | A         |                 | A        | GRD            | Degree, Certificate, or CSC -<br>Bus Mgmt - Adm Mgmt Tech                                                                                                    | Sophomo                |
| 5                                             |           |                 | w        | wтн            | Degree, Certificate, or CSC -<br>Human Services - Criminology                                                                                                    | Sophomo                |
| 6                                             | D         |                 | D        | GRD            | Degree, Certificate, or CSC -<br>Info Sys Tech- Cmp Program                                                                                                    | Freshmar               |
| 7                                             | A         |                 | A        | GRD            | Degree, Certificate, or CSC -                                                                                                    | Sophomo                |
|                                               | D         |                 | D        | GRD            | Degree, Certificate, or CSC -                                                                                                    | Freshman               |
| 9                                             | в         |                 | в        | GRD            | Degree, Certificate, or CSC -                                                                                                    | Sophomo                |
| 10                                            | A         |                 | A        | GRD            | Degree, Certificate, or CSC -                                                                                                    | Sophomo                |
| 11                                            | A         |                 | A        | GRD            | Degree, Certificate, or CSC -<br>Information Technology                                                                                                    | Sophomo                |